## 中级帮助

### 精细统计(自定条件精细统计)

档案统计 图文说明

九州档案

版权所有 北京九州科源科技发展有限公司 保留一切权利。 非经本公司书面许可,任何单位和个人不得拷贝本文档部分或全部内容作为商业用途。 官方网址: http://www.9zda.com

## **】** 内容概述

本文档内容定位为刚开始使用系统的中级用户。

2 <u>精细统计的使用方法</u>

介绍精细统计的使用方法。

# **2** 精细统计的使用方法

返回目录

档案精细统计与其他统计有较大的区别,可以实现横纵坐标自定义动态统计,小缺点是由 于所有的内容均为动态生成,表现形式有些单一,但精细统计的目的主要为了提取统计数据, 在实际使用你会发现他的价值所在。

| C C                                   |         | × http://localhost:8/ | 081/indexcisessi        | onid=61376F9E156 | B04F757168B0FD9 | 054F4A?syslogid     | =74cfb27e4e2c4f3   | 8868eefa95bd4b6 | a3   |      | 4 <u>4</u> - | S sections | 640 <b>C</b> | =<br>1 • • × • | u -                                    | 4        |
|---------------------------------------|---------|-----------------------|-------------------------|------------------|-----------------|---------------------|--------------------|-----------------|------|------|--------------|------------|--------------|----------------|----------------------------------------|----------|
|                                       | 5 10 10 | (http://iocaniosada   | <b>101</b> ) macagisesi |                  |                 | os n' n' n'systegia | T TEROET O TOEO TO |                 |      |      |              |            |              | 用户信息           | : #################################### | <u>م</u> |
| た州档案 Hit<br>And Ant Technology Toolea |         | ☞#∞ 数字相               | 皆案信息管:                  | 理平台              |                 |                     |                    |                 |      |      |              | 系统设置       | 界面切换         | 6              |                                        |          |
| 件管理                                   | 归档管理    | 档案管理                  | 档案编研                    | 档案保管             | 利用管理            | 档案统计                | 门类管理               | 机构管理            | 系统管理 | 档案查询 |              |            |              |                |                                        |          |
| 概要統計                                  | +       | 特察门曲                  |                         | 太格               | 柱状图 翻译          | 8                   |                    |                 |      |      |              |            |              |                |                                        |          |
| OTHER                                 |         |                       | 198                     | 统计               | •               |                     |                    |                 |      |      |              |            |              |                |                                        |          |
| 22 49980111                           | 4)<br>  | 田 同代方法型               | 8至<br>8理(案巻)            | 分组字段             |                 |                     |                    |                 |      |      |              |            |              |                |                                        | l        |
| 版文统计                                  | +       | 申○科技相案 申○基建相案         |                         | 纵向分组字段1:         |                 | → 構向分组字(            | Q1:                | ~               |      |      |              |            |              |                |                                        |          |
| 精细统计                                  | +       |                       |                         | 纵向分组字段2:         |                 | ✓ 植向分组字段            | 22:                | ~               |      |      |              |            |              |                |                                        |          |
|                                       |         | 1 2 2 1 4 4 2         |                         |                  |                 |                     |                    |                 |      |      |              |            |              |                |                                        |          |
|                                       |         |                       |                         |                  |                 |                     |                    |                 |      |      |              |            |              |                |                                        |          |
|                                       |         |                       |                         |                  |                 |                     |                    |                 |      |      |              |            |              |                |                                        |          |
|                                       |         |                       |                         |                  |                 |                     |                    |                 |      |      |              |            |              |                |                                        |          |
|                                       |         |                       |                         |                  |                 |                     |                    |                 |      |      |              |            |              |                |                                        |          |
|                                       |         |                       |                         |                  |                 |                     |                    |                 |      |      |              |            |              |                |                                        |          |
|                                       |         |                       |                         |                  |                 |                     |                    |                 |      |      |              |            |              |                |                                        |          |
|                                       |         |                       |                         |                  |                 |                     |                    |                 |      |      |              |            |              |                |                                        |          |
|                                       |         |                       |                         |                  |                 |                     |                    |                 |      |      |              |            |              |                |                                        |          |
|                                       |         |                       |                         |                  |                 |                     |                    |                 |      |      |              |            |              |                |                                        |          |
|                                       |         |                       |                         |                  |                 |                     |                    |                 |      |      |              |            |              |                |                                        |          |
|                                       |         |                       |                         |                  |                 |                     |                    |                 |      |      |              |            |              |                |                                        |          |
|                                       |         |                       |                         |                  |                 |                     |                    |                 |      |      |              |            |              |                |                                        |          |
|                                       |         |                       |                         |                  |                 |                     |                    |                 |      |      |              |            |              |                |                                        |          |
|                                       |         |                       |                         |                  |                 |                     |                    |                 |      |      |              |            |              |                |                                        |          |
|                                       |         |                       |                         |                  |                 |                     |                    |                 |      |      |              |            |              |                |                                        |          |
|                                       |         |                       |                         |                  |                 |                     |                    |                 |      |      |              |            |              |                |                                        |          |
|                                       |         |                       |                         |                  |                 |                     |                    |                 |      |      |              |            |              | r1a (          | 9 000                                  | ļ        |

进入系统后,单击"档案统计",进入"精细统计"模块,如下图所示:

还是通过实例说明,分别选择"纵向分组字段"与"横向分组字段",如下图所示:

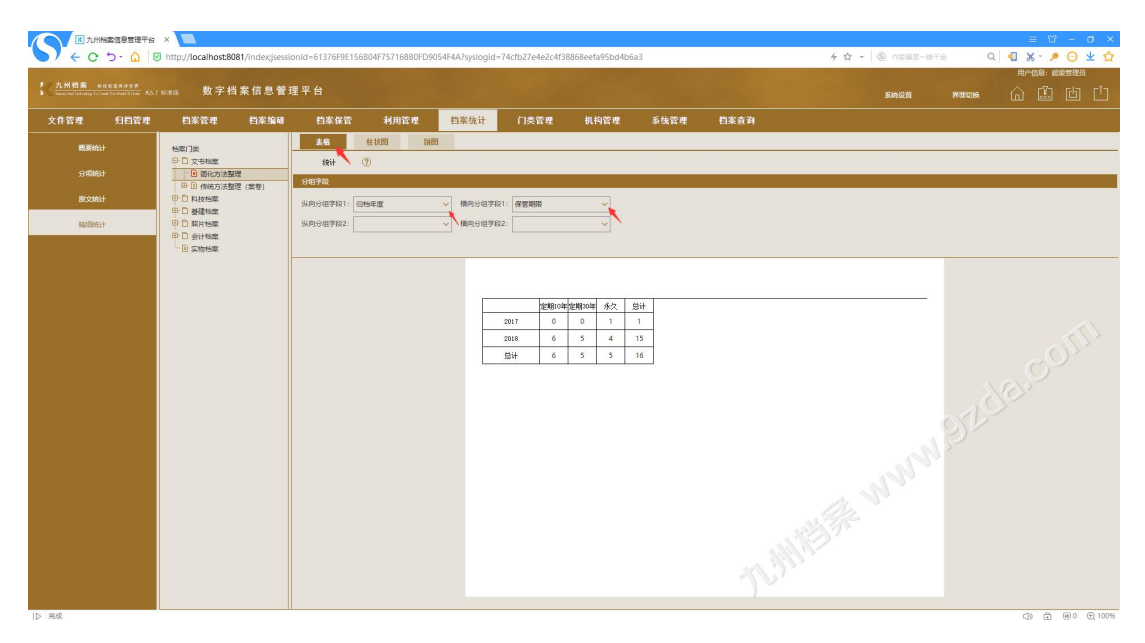

放大看的清楚一些,如下图所示:

| 档案门类                                                  | 表格       | 柱状图  | 饼图 |              |       |       |    |    |  |  |
|-------------------------------------------------------|----------|------|----|--------------|-------|-------|----|----|--|--|
| 日 ① 文书档案                                              | 统计       | •    |    |              |       |       |    |    |  |  |
| <ul> <li>■ 間化方法整理</li> <li>■ 目 传统方法整理 (案卷)</li> </ul> | 分组字段     |      |    |              |       |       |    |    |  |  |
| <ul> <li>□ 科技档案</li> <li>□ 基建档案</li> </ul>            | 纵向分组字段1: | 归档年度 | *  | 橫向分组字段1: 保管期 | 限     |       | ~  |    |  |  |
|                                                       | 纵向分组字段2: |      | ~  | 横向分组字段2:     |       |       | ~  |    |  |  |
|                                                       |          |      |    |              |       |       |    |    |  |  |
|                                                       |          |      |    |              |       |       |    |    |  |  |
|                                                       |          |      |    |              | 定期10年 | 定期30年 | 永久 | 总计 |  |  |
|                                                       |          |      |    | 2017         | 0     | 0     | 1  | 1  |  |  |
|                                                       |          |      |    | 2018         | 6     | 5     | 4  | 15 |  |  |
|                                                       |          |      |    | 总计           | 6     | 5     | 5  | 16 |  |  |
|                                                       |          |      |    |              |       |       |    |    |  |  |
|                                                       |          |      |    |              |       |       |    |    |  |  |
|                                                       |          |      |    |              |       |       |    |    |  |  |
|                                                       |          |      |    |              |       |       |    |    |  |  |

#### 在选择一个分组字段观察一下,如下图所示:

| <b>室门</b> 类                                                                                        | 表格                   | 柱状图          | 饼图 |                      |            |                                      |                                          |                                          |                             |                                                                                |
|----------------------------------------------------------------------------------------------------|----------------------|--------------|----|----------------------|------------|--------------------------------------|------------------------------------------|------------------------------------------|-----------------------------|--------------------------------------------------------------------------------|
|                                                                                                    | 统计                   | ?            |    |                      |            |                                      |                                          |                                          |                             |                                                                                |
| □ 简化方法整理                                                                                           | 分组字段                 |              |    |                      |            |                                      |                                          |                                          |                             |                                                                                |
| <ul> <li>□ 目 传统方法整理(案卷)</li> <li>□ 科技档案</li> <li>□ 基建档案</li> <li>□ 服片档案</li> <li>□ 会计档案</li> </ul> | 纵向分组字段1:<br>纵向分组字段2: | 旧档年度<br>部门名称 | ~  | 構向分组字段1:<br>構向分组字段2: | 保管期限       |                                      | ~<br>~                                   |                                          |                             |                                                                                |
| 〕实物档案                                                                                              |                      |              |    |                      |            |                                      |                                          |                                          |                             |                                                                                |
|                                                                                                    |                      |              |    |                      |            |                                      |                                          |                                          |                             |                                                                                |
|                                                                                                    |                      |              |    |                      |            |                                      |                                          |                                          |                             |                                                                                |
|                                                                                                    |                      |              |    |                      |            |                                      | 定期10年                                    | ■定期30年                                   | 永久                          | 总计                                                                             |
|                                                                                                    |                      |              |    | 20                   | 017        | 技术部                                  | 定期10年                                    | F<br>定期30年<br>0                          | 永久<br>1                     | 总计<br>1                                                                        |
|                                                                                                    |                      |              |    | 20                   | 217        | 技术部                                  | 定期10年<br>0<br>0                          | F<br>定期30年<br>0<br>0                     | 永久<br>1<br>1                | 总计<br>1<br>1                                                                   |
|                                                                                                    |                      |              |    | 20                   | 017        | 技术部<br>总计<br>办公室                     | 定期10年<br>0<br>0<br>6                     | F 定期30年<br>0<br>0<br>0                   | 永久<br>1<br>1<br>0           | 总计<br>1<br>1<br>6                                                              |
|                                                                                                    |                      |              |    | 21                   | D17        | 技术部<br>总计<br>办公室<br>技术部              | 定期10年<br>0<br>0<br>6<br>0                | F<br>定期30年<br>0<br>0<br>0                | 永久<br>1<br>1<br>0<br>4      | 送计<br>1<br>1<br>6<br>4                                                         |
|                                                                                                    |                      |              |    | 20                   | D17        | 技术部<br>总计<br>办公室<br>技术部<br>档案室       | 定期10月<br>0<br>0<br>6<br>0<br>0           | 定期30年<br>0<br>0<br>0<br>0<br>5           | 永久<br>1<br>1<br>0<br>4      | 总计<br>1<br>1<br>6<br>4<br>5                                                    |
|                                                                                                    |                      |              |    | 20                   | D17<br>D18 | 技术部<br>总计<br>办公室<br>技术部<br>档案室<br>总计 | 定期10年<br>0<br>0<br>6<br>0<br>0<br>0<br>6 | ■<br>定期30年<br>0<br>0<br>0<br>0<br>5<br>5 | 永久<br>1<br>1<br>0<br>4<br>0 | <ul> <li>送计</li> <li>1</li> <li>6</li> <li>4</li> <li>5</li> <li>15</li> </ul> |

#### 在举例观察一下,如下图所示:

| 档案门类                                         | 表格       | 柱状图  | 饼图 |          |                  |            |                  |  |
|----------------------------------------------|----------|------|----|----------|------------------|------------|------------------|--|
| □ □ 文书档案                                     | 统计       | 1    |    |          |                  |            |                  |  |
|                                              | 分组字段     |      |    |          |                  |            |                  |  |
| <ul> <li>□ 科技档案</li> <li>□ 日 其建档案</li> </ul> | 纵向分组字段1: | 部门名称 | ~  | 横向分组字段1: | 归档年度             |            | ~                |  |
|                                              | 纵向分组字段2: |      | ~  | 横向分组字段2: |                  |            | ~                |  |
|                                              |          |      |    |          |                  |            |                  |  |
|                                              |          |      |    |          |                  |            |                  |  |
|                                              |          |      |    |          |                  |            |                  |  |
|                                              |          |      |    |          | 10               | an Ingeran | na sa            |  |
|                                              |          |      |    |          | 20:              | 7 2018     | 总计               |  |
|                                              |          |      |    | 办公       | 室 0              | 6          | 6                |  |
|                                              |          |      |    | 技力       | ኛ部 1             | 4          | 5                |  |
|                                              |          |      |    | 档题       | 室 0              | 5          | 5                |  |
|                                              |          |      |    | 总        | ਮ <mark>1</mark> | 15         | <mark>1</mark> 6 |  |
|                                              |          |      |    |          |                  |            |                  |  |
|                                              |          |      |    |          |                  |            |                  |  |
|                                              |          |      |    |          |                  |            |                  |  |

#### 在选择一个分组字段观察一下,如下图所示:

| <b>寒门</b> 举                                       | 表格       | 柱状图  | 研图 |          |                                                                                        |                   |                      |                              |                   |                   |                   |
|---------------------------------------------------|----------|------|----|----------|----------------------------------------------------------------------------------------|-------------------|----------------------|------------------------------|-------------------|-------------------|-------------------|
|                                                   | 统计       | 1    |    |          |                                                                                        |                   |                      |                              |                   |                   |                   |
| <ul> <li>         ・         ・         ・</li></ul> | 分组字段     |      |    |          |                                                                                        |                   |                      |                              |                   |                   |                   |
| 〕科技档案<br>〕基建档案                                    | 纵向分组字段1: | 部门名称 | ~  | 横向分组字段1: | 旧档年度                                                                                   |                   | ~                    |                              |                   |                   |                   |
| 〕照片档案<br>〕会计档案                                    | 纵向分组字段2: |      | ~  | 橫向分组字段2: | 保管期限                                                                                   |                   | ~                    |                              |                   |                   |                   |
| 文物档案                                              |          |      |    |          |                                                                                        |                   |                      |                              |                   |                   |                   |
|                                                   |          |      |    |          |                                                                                        |                   |                      |                              |                   |                   |                   |
|                                                   |          |      |    |          |                                                                                        |                   |                      |                              |                   |                   |                   |
|                                                   |          |      |    |          | 2017                                                                                   |                   |                      | 2018                         |                   |                   | 总计                |
|                                                   |          |      |    |          | <br>永久                                                                                 | 总计                | 定期10年                | 2018<br>定期30年                | 永久                | 总计                | 总计                |
|                                                   |          |      |    |          | 2017<br>永久<br>公室 0                                                                     | 总计<br>0           | 定期10年<br>6           | 2018<br>定期30年<br>0           | 永久<br>0           | 总计<br>6           | 总计<br>6           |
|                                                   |          |      |    |          | 2017           永久           公室         0           术部         1                        | 总计<br>0<br>1      | 定期10年<br>6<br>0      | 2018<br>定期30年<br>0<br>0      | 永久<br>0<br>4      | 总计<br>6<br>4      | 总计<br>6<br>5      |
|                                                   |          |      |    |          | 2017           永久           公室         0           杙部         1           案室         0 | 总计<br>0<br>1<br>0 | 定期10年<br>6<br>0<br>0 | 2018<br>定期30年<br>0<br>0<br>5 | 永久<br>0<br>4<br>0 | 总计<br>6<br>4<br>5 | 总计<br>6<br>5<br>5 |

在举例观察一下,如下图所示:

|                 | 表格       | 柱状图 | 饼 | 图 |      |                    |      |      |    |  |
|-----------------|----------|-----|---|---|------|--------------------|------|------|----|--|
|                 | 统计       | (?) |   |   |      |                    |      |      |    |  |
| 1               | 0.000    |     |   |   |      |                    |      |      |    |  |
| □ 目 传统方法整理 (案卷) | 分组字段     |     |   |   |      |                    |      |      |    |  |
| □ □ 科技档案        | 纵向分组字段1: | 文号  |   | ~ | 横向分约 | 目字段1: 旧档年1         | 度    |      | ~  |  |
|                 |          |     |   |   | 4++  |                    |      |      |    |  |
|                 | 纵向方组子段2: |     |   | ~ | 植问分词 | 且子段2:              |      |      | ~  |  |
|                 |          |     |   |   |      |                    |      |      |    |  |
|                 |          |     |   |   |      |                    |      |      |    |  |
|                 |          |     |   |   |      |                    |      |      |    |  |
|                 |          |     |   |   | Γ    |                    | 2017 | 2018 | 总计 |  |
|                 |          |     |   |   |      | 九州助字<br>[2018]001号 | 0    | 1    | 1  |  |
|                 |          |     |   |   |      | 九州助字<br>[2018]002号 | 0    | 1    | 1  |  |
|                 |          |     |   |   |      | 九州助字<br>[2018]003号 | 0    | 1    | 1  |  |
|                 |          |     |   |   |      | 九州助字<br>[2018]004号 | 0    | 1    | 1  |  |
|                 |          |     |   |   |      | 九州助字<br>[2018]005号 | o    | 1    | 1  |  |
|                 |          |     |   |   | Ī    | 九州技字<br>[2018]001号 | 0    | 1    | 1  |  |
|                 |          |     |   |   |      | 九州技字<br>[2018]002号 | 0    | 1    | 1  |  |
|                 |          |     |   |   |      | 九州技字<br>[2018]003号 | 0    | 1    | 1  |  |
|                 |          |     |   |   |      | 九州技字<br>[2018]004号 | 0    | 1    | 1  |  |
|                 |          |     |   |   | 1    | 九州技字<br>[2018]005号 | 1    | 0    | 1  |  |
|                 |          |     |   |   |      | 九州查字<br>[2018]001号 | 0    | 1    | 1  |  |
|                 |          |     |   |   |      | 九州查字<br>[2018]002号 | 0    | 1    | 1  |  |
|                 |          |     |   |   |      | 九州查字<br>[2018]003号 | 0    | 1    | 1  |  |
|                 |          |     |   |   |      | 九州查字<br>[2018]004号 | 0    | 1    | 1  |  |
|                 |          |     |   |   |      | 九州查字<br>[2018]005号 | 0    | 2    | 2  |  |
|                 |          |     |   |   |      | 总计                 | 1    | 15   | 16 |  |

在选择一个分组字段观察一下,如下图所示:

|                   | 表铅       | 任棋图 | 四田 |               |                        |      |    |       |       |    |    |        |
|-------------------|----------|-----|----|---------------|------------------------|------|----|-------|-------|----|----|--------|
| 书档案               | 统计       | (?) |    |               |                        |      |    |       |       |    |    |        |
| 简化方法整理            | 分组字段     |     |    |               |                        |      |    |       |       |    |    |        |
| 传统方法整理(案卷)<br>+ # |          |     |    |               |                        |      |    |       |       |    |    |        |
| 2/13年<br>建档室      | 纵向分组字段1: | 文号  | *  | 横向分组字段1:      | 归档年度                   |      |    | ~     |       |    |    |        |
| 「档案               | 纵向分组字段2: |     | ~  | 横向分组字段2:      | 保管期限                   | 2    |    | ¥     |       |    |    |        |
| H档案               |          |     |    |               |                        |      |    |       |       |    |    |        |
| 勿档案               |          |     |    |               |                        |      |    |       |       |    |    |        |
|                   |          |     |    |               |                        |      |    |       |       |    |    |        |
|                   |          |     |    |               |                        | 2017 |    |       | 2018  |    |    | 总计     |
|                   |          |     |    |               |                        | 永久   | 总计 | 定期10年 | 定期30年 | 永久 | 总计 | 100.01 |
|                   |          |     |    | 九州            | 助字                     | 0    | 0  | 0     | 1     | 0  | 1  | 1      |
|                   |          |     |    | [2018]<br>力.州 | 001号<br>助字             | -    | 0  |       |       |    |    |        |
|                   |          |     |    | [2018]        | 002号                   | 0    | 0  | 0     | 1     | 0  | 1  | 1      |
|                   |          |     |    | [2018]        | 씨子<br>003号             | 0    | 0  | 0     | 1     | 0  | 1  | 1      |
|                   |          |     |    | 九州            | 助字<br>004号             | 0    | 0  | 0     | 1     | 0  | 1  | 1      |
|                   |          |     |    | 九州            | 助字                     | 0    | 0  | 0     | 1     | 0  | 1  | 1      |
|                   |          |     |    | 九州            | 5005 <u>5</u><br>支字    | 0    | 0  | 0     | 0     | 1  | 1  | 1      |
|                   |          |     |    | [2018]        | 001号<br>(表文)           | U    | U  | U     | U     |    |    |        |
|                   |          |     |    | [2018]        | 入于<br>002号             | 0    | 0  | 0     | 0     | 1  | 1  | 1      |
|                   |          |     |    | 几州]<br>[2018] | 호字<br>003号             | 0    | 0  | 0     | 0     | 1  | 1  | 1      |
|                   |          |     |    | 九州            | 支字<br>004号             | 0    | 0  | 0     | 0     | 1  | 1  | 1      |
|                   |          |     |    | 九州            | 友字                     | 1    | 1  | 0     | 0     | 0  | 0  | 1      |
|                   |          |     |    | [2018]        | 005号<br>查字             | 0    | 0  | -     | 0     | 0  | 1  | 1      |
|                   |          |     |    | [2018]        | 001号<br>李安             | U    | 0  | 1     | 0     | 0  | 1  |        |
|                   |          |     |    | [2018]        | 킬 <del>了</del><br>002号 | 0    | 0  | 1     | 0     | 0  | 1  | 1      |
|                   |          |     |    | 九州            | 查字<br>003号             | 0    | 0  | 1     | 0     | 0  | 1  | 1      |
|                   |          |     |    | 九州            | 查字                     | 0    | 0  | 1     | 0     | 0  | 1  | 1      |
|                   |          |     |    | 12018]        | 004 <u>亏</u><br>查字     | 0    | 0  | 2     | 0     | 0  | 2  | 2      |
|                   |          |     |    | [2018]        | 005문                   | ~    | 9  | 4     | 9     | 9  | 4  | -      |

#### 在选择一个分组字段观察一下,如下图所示:

| ]类                    | 表格       | 在状图  | 研图 |          |          |                   |      |    |       |       |    |    |    |
|-----------------------|----------|------|----|----------|----------|-------------------|------|----|-------|-------|----|----|----|
| (书档案)                 | 统计       | (?)  |    |          |          |                   |      |    |       |       |    |    |    |
| 前化方法整理                | 分组字段     |      |    |          |          |                   |      |    |       |       |    |    |    |
| 回 15坑方法登庄(梁老)<br>利枯槁窓 |          |      |    |          |          |                   |      |    |       |       |    |    |    |
| 基建档案                  | 纵向分组字段1: | 部门名称 | ~  | 構向分组字段1: | 归档年度     |                   | ~    |    |       |       |    |    |    |
| 照片档案                  | 纵向分组字段2: | 文号   | ~  | 橫向分组字段2: | 保管期限     |                   | ~    |    |       |       |    |    |    |
| 会计档案                  |          |      |    |          |          |                   |      |    |       |       |    |    |    |
| 实物档案                  |          |      |    |          |          |                   |      |    |       |       |    |    |    |
|                       |          |      |    |          |          |                   |      |    |       |       |    |    |    |
|                       |          |      |    |          |          |                   |      |    |       |       |    |    |    |
|                       |          |      |    |          |          |                   | 2017 |    |       | 2018  |    |    | 总计 |
|                       |          |      |    |          |          |                   | 永久   | 总计 | 定期10年 | 定期30年 | 永久 | 总计 |    |
|                       |          |      |    | 办公       | 室 [:     | 九州查字<br>2018]001号 | 0    | 0  | 1     | 0     | 0  | 1  | 1  |
|                       |          |      |    |          | E        | 九州查字<br>2018]002号 | 0    | 0  | 1     | 0     | 0  | 1  | 1  |
|                       |          |      |    |          | [a       | 九州查字<br>2018]003号 | 0    | 0  | 1     | 0     | 0  | 1  | 1  |
|                       |          |      |    |          | [2       | 九州查字<br>2018]004号 | 0    | 0  | 1     | 0     | 0  | 1  | 1  |
|                       |          |      |    |          | [s       | 九州查字<br>2018]005号 | 0    | 0  | 2     | 0     | 0  | 2  | 2  |
|                       |          |      |    |          |          | 总计                | 0    | 0  | 6     | 0     | 0  | 6  | 6  |
|                       |          |      |    | 技术       | 部四       | 九州技字<br>2018]001号 | 0    | 0  | 0     | 0     | 1  | 1  | 1  |
|                       |          |      |    |          | [4       | 九州技字<br>2018]002号 | 0    | 0  | 0     | 0     | 1  | 1  | 1  |
|                       |          |      |    |          | [a       | 九州技字<br>2018]003号 | 0    | 0  | 0     | 0     | 1  | 1  | 1  |
|                       |          |      |    |          | Ts       | 九州技字<br>2018]004号 | 0    | 0  | 0     | 0     | 1  | 1  | 1  |
|                       |          |      |    |          | La<br>La | 九州技字<br>2018]005号 | 1    | 1  | 0     | 0     | 0  | 0  | 1  |
|                       |          |      |    |          |          | 总计                | 1    | 1  | 0     | 0     | 4  | 4  | 5  |
|                       |          |      |    | 档算       | E B      | 九州助字<br>20181001号 | 0    | 0  | 0     | 1     | 0  | 1  | 1  |
|                       |          |      |    |          | E.       | 九州助字<br>2018]002号 | 0    | 0  | 0     | 1     | 0  | 1  | 1  |
|                       |          |      |    |          |          | 九州助字              | 0    | 0  | 0     | 1     | 0  | 1  | 1  |

提示:在精细统计中,任意门类中的任意录入项均可以作为统计项目,在"门类管理"中 新增的字段,在精细统计的分组字段中会自动同步。 更多帮助与使用技巧请登录九州档案官网: www.9zda.com。